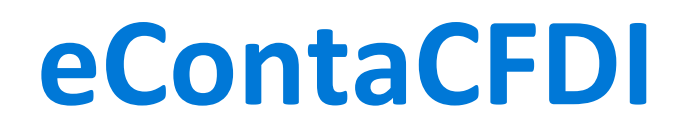

Sistema de Contabilidad basado 100% en los CFDI y en la vigilancia de la Metadata obtenida desde el portal de SAT.

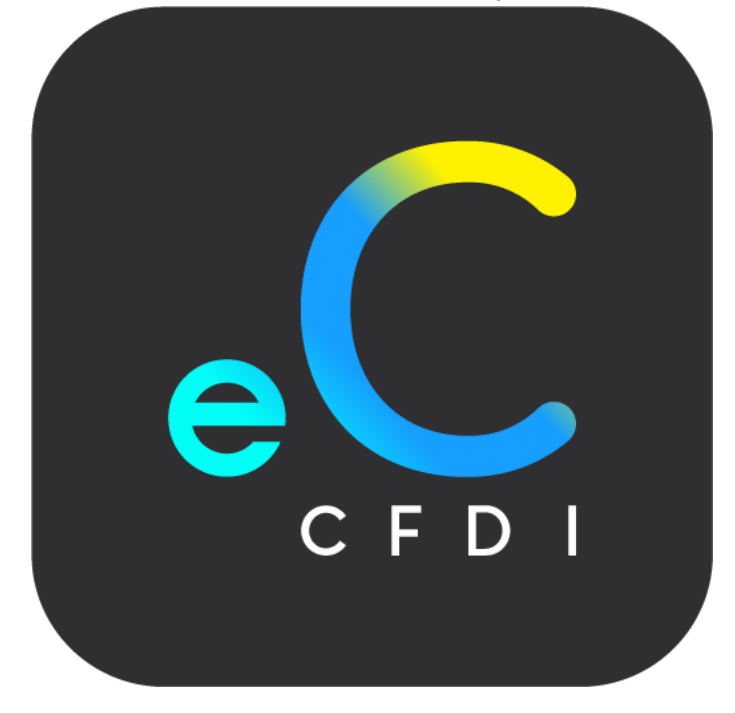

# Guía de instalación eConta CFDI Ver 1.0

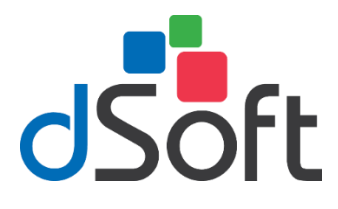

dSoft, SA de CV División del norte 4296, Col. Nueva Oriental Coapa, Del. Tlalpan, C.P 14300, Teléfono: 55-5677-3812

# http://www.dsoft.mx

ventas@dsoft.mx soporte@dsoft.mx

## Contenido

| 1.     | Requisitos1                                                                                                    |
|--------|----------------------------------------------------------------------------------------------------|
| 2.     | Descarga e instalación de eContaCFDI Ver. Free1                                                                |
| 3.     | Obtención de licencia gratuita jError! Marcador no definido.                                                   |
| خ<br>د | Cómo obtener la Cédula de Identificación Fiscal en el portal del SAT? <b>jError! Marcador no</b><br>efinido.   |
| (<br>  | )btener número de serie del sistema eContaCFDI Ver. Free, gratuito por 6 mesesiError!<br>/arcador no definido. |
| 4.     | Proceso para desinstalar eContaCFDI Ver. Free5                                                                 |

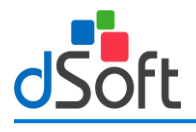

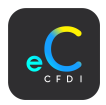

### 1. Requisitos

El equipo a donde se realizará la instalación del sistema "eContaCFDI" deberá contar con los siguientes requerimientos de sistema operativo, software y hardware:

#### Software

- Sistema operativo Windows 7 o superior 64 Bits.
- Software Microsoft Excel 2013 SP2 (recomendado) o superior.
- El instalador del sistema validará adicionalmente que esté instalado "Microsoft .NET Framework 4.5.2" o superior, cuando este prerrequisito no se encuentre en el equipo, será descargado e instalado por el propio programa de instalación.

#### Hardware

- Procesador con velocidad de 2.4 GHz. o superior.
- 4 Gb de memoria RAM como mínimo.
- 5 GB de espacio libre en disco duro, como mínimo.

### 2. Descarga e instalación de eContaCFDI Ver. Free

#### Paso 1

Para poder descargar el sistema tendrá que hacer clic en la siguiente liga: Instalador Windows 64 bits: <u>https://www.dsoft.mx/eContaCFDI/Setup\_x64</u> Instalador Windows 32 bits: <u>https://www.dsoft.mx/eContaCFDI/Setup\_x32</u>

Instalador para Windows de 64 bits normalmente para equipos recientes con más de 4GB de memoria en RAM. Instalador para Windows de 32 bits normalmente para equipos con 4GB de memoria en RAM.

#### ¿Qué versión del sistema operativo Windows tengo?

#### Windows 10 y Windows 8.1

Selecciona: Botón Inicio > Configuración > Sistema > Acerca de, en "Especificaciones del equipo".

#### Windows 7

Selecciona: Botón Inicio > Clic botón derecho en Equipo > Propiedades > En sistema, consulta el tipo.

#### Paso 2

Haga doble clic sobre el archivo descargado (setup\_eContaCFDI\_64.exe).

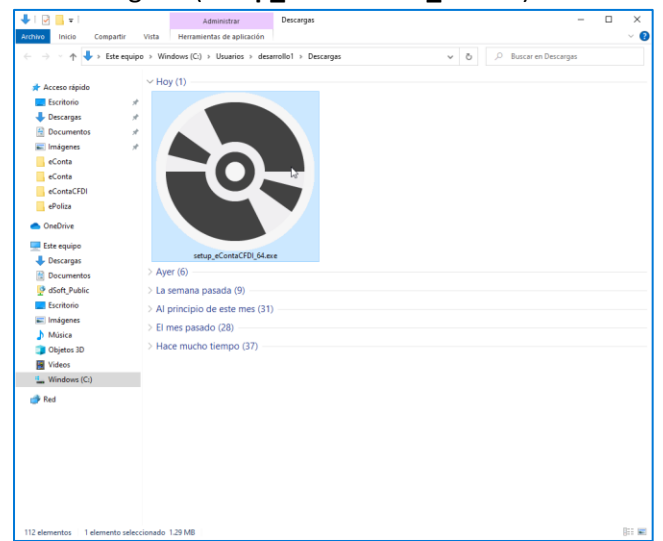

#### Página 1de9

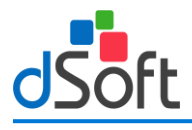

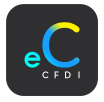

Aceptamos los acuerdos de licencia para que nos permita instalar, clic en el botón [Acepto].

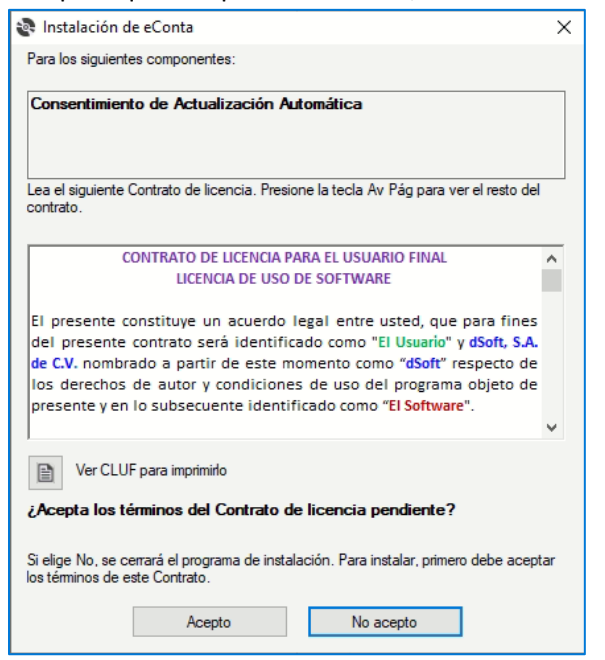

En la ventana **"Instalación de ePoliza\_22**" muestra la instalación de los componentes necesarios para la instalación.

**1. SQL SERVER 214 Express LocalDB:** Necesario para la instalación y creación de base de datos. Haga clic en el botón [Acepto].

| lnstalación d                                                          |                                                                                                    |     |
|------------------------------------------------------------------------|----------------------------------------------------------------------------------------------------|-----|
|                                                                        | e ePoliza                                                                                                    | )   |
| Para los siguiente                                                     | es componentes:                                                                                                    |     |
| SQL Server 2                                                           | 014 Express LocalDB                                                                                                    |     |
| Lea el siguiente (<br>contrato.                                        | Contrato de licencia. Presione la tecla Av Pág para ver el resto del                                                                                                    |     |
| guara<br>tort t                                                        | antee or condition, strict liability, negligence, or other<br>o the extent permitted by applicable law.                                                                                                    | ^   |
| It also ap<br>about the<br>exclusion<br>allow the<br>other dar         | plies even if Microsoft knew or should have known<br>possibility of the damages. The above limitation or<br>may not apply to you because your country may not<br>exclusion or limitation of incidental, consequential or<br>nages. |     |
| J                                                                      | para imprimido                                                                                                    | *   |
| Ver CLU                                                                |                                                                                                    |     |
| Ver CLUI                                                               | rminos del Contrato de licencia pendiente?                                                                                                    |     |
| Ver CLUF<br>¿Acepta los té<br>Si elige No, se ce<br>los términos de el | rminos del Contrato de licencia pendiente?<br>rrará el programa de instalación. Para instalar, primero debe acept<br>ste Contrato.                                                                                                 | tar |

| 🔄 Instali | ación de ePoliza_22                        | ×        |  |  |  |  |
|-----------|--------------------------------------------|----------|--|--|--|--|
| -0-       | Instalando SQL Server 2014 Express LocalDB |          |  |  |  |  |
|           |                                            |          |  |  |  |  |
|           |                                            |          |  |  |  |  |
|           |                                            |          |  |  |  |  |
|           | $\square$                                  | Cancelar |  |  |  |  |

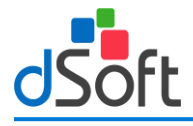

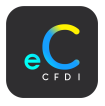

#### Acuerdo de actualización automática

Una de las nuevas características de eConta CFDI son sus actualizaciones automáticas, que cuenta con descarga de código seguro y que trata de evitar que los antivirus bloqueen las descargas del sistema, para continuar con el proceso tendrá que estar de acuerdo con que el sistema descargue de forma automática todas las actualizaciones que requieren, para ello se mostrará una ventana similar a la siguiente y será necesario aceptar estos términos haciendo clic en [**Acepto**] y luego clic en el botón [**Continuar**].

| Acuerdo de Actualización Automática |                                                                                                    |  |  |  |
|-------------------------------------|----------------------------------------------------------------------------------------------------|--|--|--|
| dSoft                               | La aplicación que está a punto de instalar<br>busca las últimas actualizaciones en<br>Internet. Al hacer clic en "Acepto" autoriza<br>el buscar e instalar actualizaciones<br>automáticamente. |  |  |  |
|                                     | NOTA: El software que descarga está<br>firmado con un Certificado de confianza<br>de código que ha sido adherido para su<br>tranquilidad.                                                      |  |  |  |
|                                     | Acepto                                                                                                    |  |  |  |
| dSoft.mx Continuar Cance            |                                                                                                    |  |  |  |

Una vez completado los pasos anteriores, en la ventana siguiente, haga clic en el botón [Instalar] para continuar con el proceso.

| Instalación de la aplicación - Advertencia de seguridad                                                                                                    | ×                      |
|----------------------------------------------------------------------------------------------------|------------------------|
| ¿Desea instalar esta aplicación?                                                                                                    | <del>د ()</del>        |
| Nombre:<br><u>eContaCFDI</u><br>Desde (mantenga el mouse sobre la cadena siguiente para ver el dominio completo):<br>econtacfdi.dsoft.mx<br>Fabricante:<br><u>dSoft. S.A. de C.V.</u>                  |                        |
| Instalar No in                                                                                                    | istalar                |
| Aunque las aplicaciones de Internet pueden resultar de gran utilidad, también suponen u potencial para su PC. Si no tiene confianza en la procedencia del software, no lo instale. <u>Ninformación</u> | n riesgo<br><u>lás</u> |

Inicia el proceso de instalación, mostrando el proceso, espere a que él se termine la instalación.

|         |              |                                            |                  |                    |           | 1    |   |
|---------|--------------|--------------------------------------------|------------------|--------------------|-----------|------|---|
| Instala | ndo eConta   | CFDI                                       |                  |                    |           |      | ¢ |
| Este    | s tareas dur | uede durar varios m<br>ante la instalación | ninutos. Puede ( | ıtilizar el equipo | para real | izar |   |
| .C      | Nombre:      | <u>eContaCFDI</u>                          |                  |                    |           |      |   |
| _       | De:          | econtacfdi.dsoft                           | .mx              |                    |           |      |   |
|         |              |                                            |                  |                    |           |      |   |
|         | Descargan    | ido: 21,8 MB de 319                        | 9 MB             |                    |           |      |   |
|         |              |                                            |                  |                    |           |      |   |
|         |              |                                            |                  | 115                |           | _    | _ |

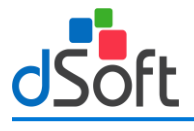

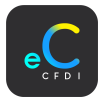

#### Instalación SQL

El siguiente paso es crear la instancia SQL y la base de datos, haga clic en el botón [Aceptar].

|   | eContaCFDI                                                                                                    | ×    |                                                                                                    |
|---|----------------------------------------------------------------------------------------------------|------|----------------------------------------------------------------------------------------------------|
|   | Se requiere crear la base de datos, si esta es la máquina<br>donde desea administrar la información haga clic en<br>'Aceptar', de lo contrario seleccione 'Cancelar' para activar e<br>sistema y definir el servidor de base de datos en la opción<br>'Conexión' | ł    | eContaCFDI X                                                                                              |
|   | Aceptar Cancela                                                                                                    | ar   | Aceptar                                                                                                   |
| , | eContaCFDI                                                                                                    | ×    | ACTUALIZANDO                                                                                              |
|   | ii SE PROCEDERÁ A CREAR LA BASE DE DATOS !!<br>Este proceso puede tardar varios minutos.<br>Favor de esperar a que se muestre la ventana de iniv                                                                                                    | cio. | PROCESO DE LA ACTUALIZACIÓN<br>BASE: periodo:                                                             |
|   | Contraction Acep                                                                                                    | tar  | Actualizando base de datos favor de esperar<br>Este proceso puede tardar varios minutos por contribuyente |

Una vez instalado el sistema, se muestra la ventana de inicio de sesión, ingrese usuario y contraseña para iniciar.

| e C P E N         |         |
|-------------------|---------|
| eContaCFDI        |         |
| Usuario<br>Admin  |         |
| Contraseña        |         |
| Ingresar Cancelar |         |
|                   | 64 bits |

Usuario: Admin Contraseña: admin123

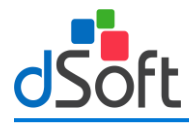

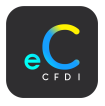

#### 3. Proceso para desinstalar eContaCFDI.

Nos ubicamos en la barra de búsqueda inferior izquierdo, ingresamos la siguiente cadena de texto "**Panel de control**", Clic en la primera opción.

| Todo Aplicaciones Documentos          | Web Má |
|---------------------------------------|--------|
| Mejor coincidencia                    |        |
| Panel de control<br>Aplicación        |        |
| Aplicaciones                          |        |
| 🔯 Configuración                       | >      |
| Buscar en Internet                    |        |
| Panel de control - Ver resultados web | >      |
|                                       |        |
| $\mathcal{P}$ Panel de control        |        |

#### Daremos Clic en "Desinstalar un programa".

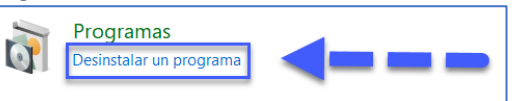

#### Buscamos "eContaCFDI" clic derecho, desinstalar o cambiar.

| o | Programas y características —                                              |                                              |                                                                                                    |               |         |               | × |   |
|---|----------------------------------------------------------------------------|----------------------------------------------|----------------------------------------------------------------------------------------------------|---------------|---------|---------------|---|---|
| ÷ | ← → × ↑ 🖬 > Panel de control > Programas > Programas y características v 🖏 |                                              |                                                                                                    |               |         |               |   | Q |
|   | Ventana principal del Panel de<br>control                                  | Desinstalar o cambiar un program             | a                                                                                                    |               |         |               |   |   |
|   | Ver actualizaciones instaladas                                             | Para desinstalar un programa, selecciónelo e | Para desinstalar un programa, selecciónelo en la lista y después haga clic en Desinstalar, Cambiar o Reparar. |               |         |               |   |   |
| • | Activar o desactivar las                                                   |                                              |                                                                                                    |               |         |               |   |   |
|   | características de Windows                                                 | Organizar 👻 Desinstalar o cambiar            |                                                                                                    |               |         |               | - | 0 |
|   | Instalar un programa desde la<br>red                                       | Nombre                                       | Editor                                                                                                    | Se instaló el | Tamaño  | Versión       |   | ^ |
|   |                                                                            | Agente de red de Kaspersky Serty Center      | Kaspersky                                                                                                    | 03/05/2022    | 112 MB  | 13.2.0.1511   |   |   |
|   |                                                                            | AnyDesk                                      | AnyDesk Software Gml                                                                                          | bH 11/08/2022 | 2.00 MB | ad 7.0.14     |   |   |
|   |                                                                            | 👑 Controlador de gráfic 🔄 tel 🛛              | Intel Corporation                                                                                             | 30/09/2021    | 74.2 MB | 20.19.15.4501 |   |   |
|   | ContaCFDI                                                                  |                                              | 28/02/2023                                                                                                    |               | 1.0.0.1 |               |   |   |
|   |                                                                            | ኛ eFactura_22                                | vo Desinstalar o cambiar                                                                                      | 27/02/2023    |         | 1.0.0.66      |   |   |
|   |                                                                            | ኛ ePoliza_22                                 | dSoft, S.A. de C.V.                                                                                           | 17/01/2023    |         | 1.0.0.24      |   |   |

#### Seleccionamos "Quitar la aplicación de este equipo", clic en Aceptar.

| Mantenimiento de eContaCFDI                                                                                         | ×            |
|----------------------------------------------------------------------------------------------------|--------------|
| eContaCFDI<br>Elija el tipo de mantenimiento que necesita.                                                          | <del>د</del> |
| <ul> <li>Restaurar la aplicación a su estado anterior.</li> <li>(i) Quitar la aplicación de este equipo.</li> </ul> |              |
| Aceptar Cancelar Más info                                                                                           | rmación      |